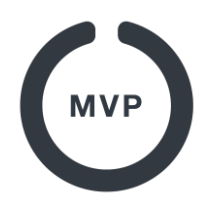

## 2. Opret flere brugere med samme e-mailadresse

(Eksempelvis hvis dine børn ikke skal have deres egen profil, da de ikke har deres egen e-mailadresse)

Lad os antage at du er forælder og har 2 børn der spiller basketball.

For eksemplets skyld hedder du som forælder Henrik, og dine børn Adam og Eva. Du har en emailadresse der hedder *henrik@mitfirma.dk*, og du er selv oprettet som forælder i MVP på dine børns hold. Du vil nu gerne oprette dine børn som spillere, men dine børn har ikke (og skal ikke have) deres egen e-mailadresse. Gør derfor følgende:

1. Download og installer MVP App fra **App Store** eller **Google Play**. (Hvis du endnu ikke har en profil så læs mere herom i Quick Guide "<u>1. Download og tilknyt dine hold</u>")

## Log ind med: henrik+adam@mitfirma.dk

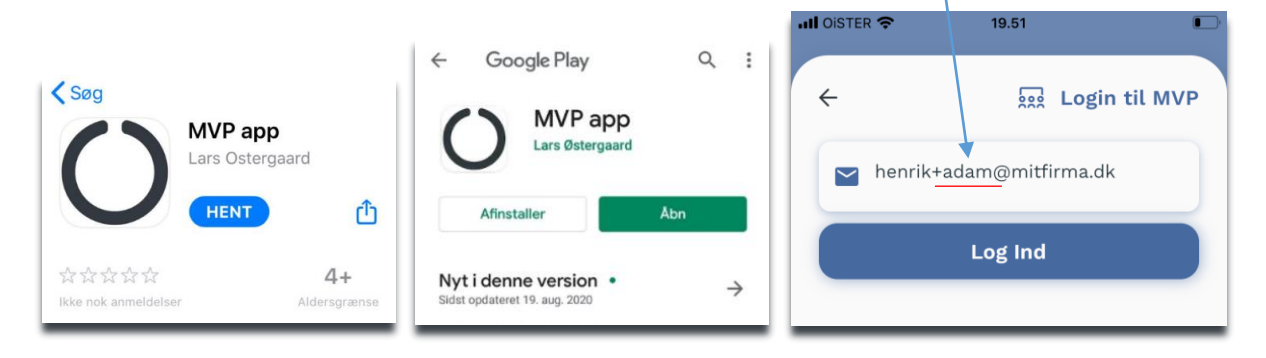

3. Du modtager nu en kode på henrik@mitfirma.dk. Tast Koden og tryk "Log Ind". Du er nu inde som Adam.

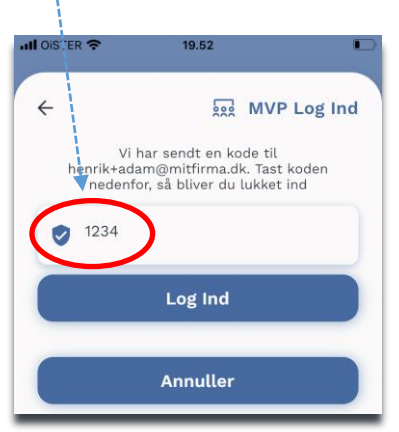

## **4.** Marker nu din **sport** og tryk på **søg** (luppen).

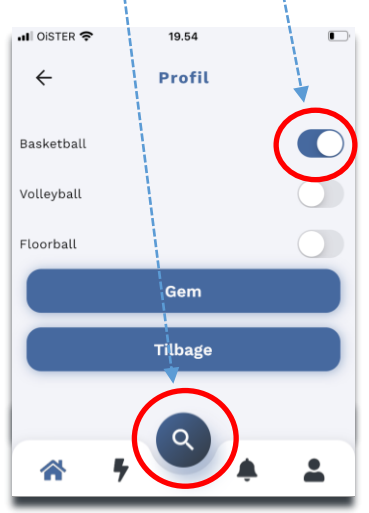

## 5. Skriv navnet på din klub og hold i søgefeltet. Tryk søg.

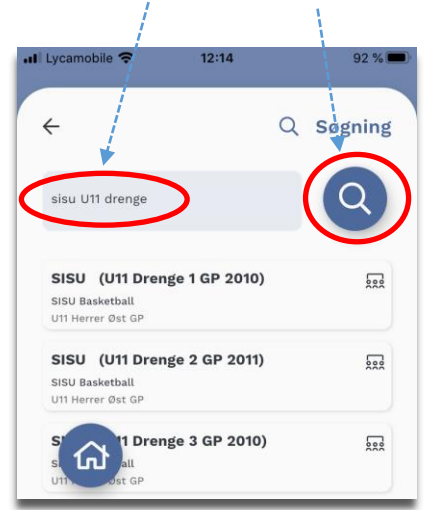

6. Når du har søgt dit hold frem skal du blot tilføje holdet ved at klikke på det lille "hjerte".

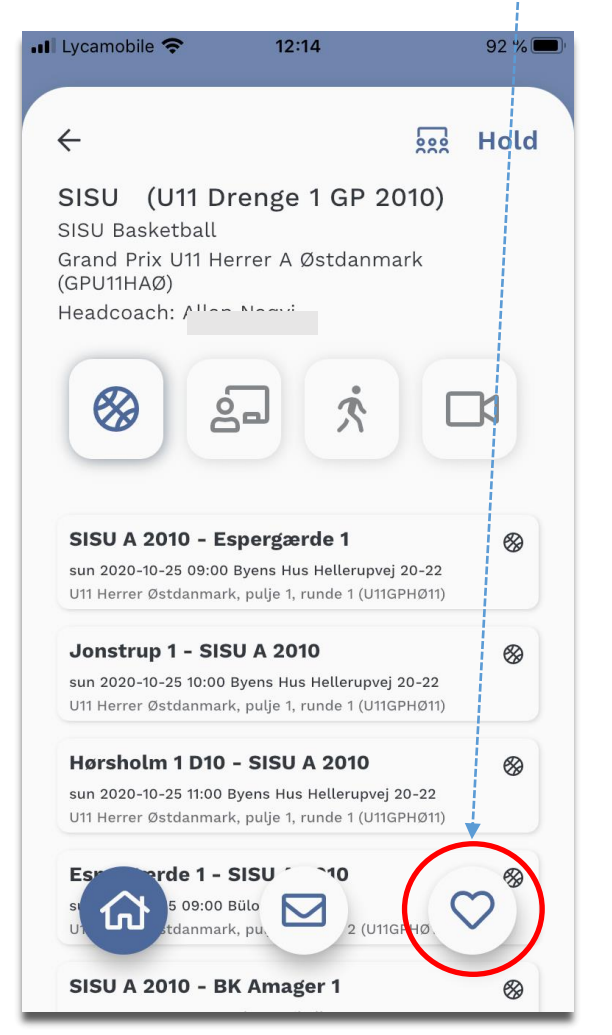

7. Når du har tilknyttet Adam det rigtige hold, så tryk på "Ret Profil", <u>skriv hans rigtige navn</u> og tryk "Log ud".

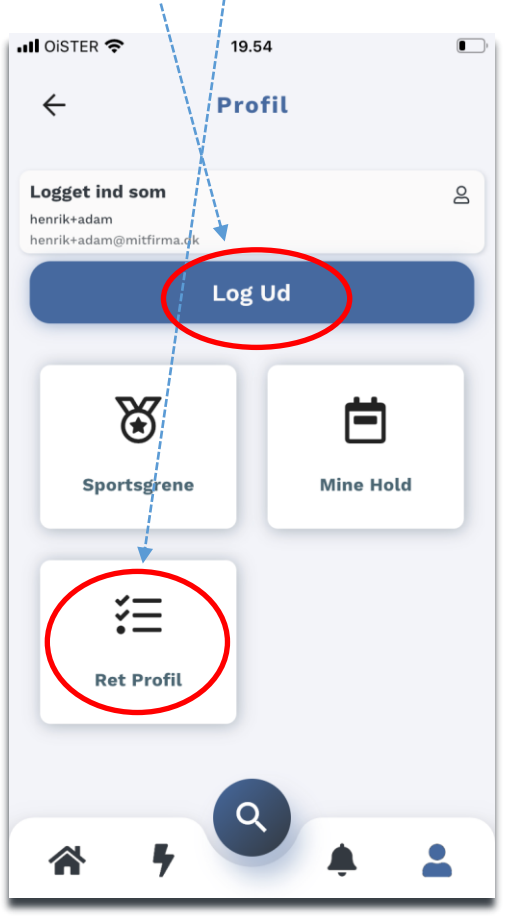

8. Log nu ind for EVA på samme måde: Log ind med: henrik <u>+eva</u>@mitfirma.dk.

Du modtager nu igen en kode på e-mailadressen: henrik@mitfirma.dk.

Indtast koden og gentag procedure: 3 til 7

Log nu ind igen på: henrik@mitfirma.dk

De 2 konti du har oprettet behøver "aldrig" at blive brugt igen. Nu er spillerne oprettet i systemet og I kan bruge dem i jeres hold opstilling.

Bemærk at træneren eller holdlederen (eller klubbens turneringsleder) skal godkende dem som spillere.